### 「JPシートのチェック機能 AND条件を使いこなす」

JP分析メニューのチャートで、JPシートのサインを表示させる事をチェック、また はチェック機能といいます。

通常このチェック機能は、OR条件です。

| 機能(1) 種別(2) | 条件(3) パー 前銘柄(4) 次銘杯 | 9(5) 再描画(6) | 指標(7) 1   | 売込(8) 表示期間   |
|-------------|---------------------|-------------|-----------|--------------|
| 略柄 1004 日経刊 | J P 法分析シート編集(,)     | F4          | 6 4200    | 0 🔽 Scale 🥅  |
| 21500       | チェック(=)             | F5          |           |              |
| 21000       | 読み取り(/)             | F6          |           |              |
| 21000       | 自動チェック設定            | F7          | r i       | <u>e</u>     |
| 20500       | 」 P 指数をシートヘコピー      | F8 -        | No IN     |              |
| 20000       | 」 P 指数をテキストファイルへ    | F9 1        | <u> </u>  | ······       |
| 19500       | 売買条件作成              | Shift+F1    | Vereneren | ····]······I |
| 19000       | シミュレーション            | Shift+F2    |           |              |
| 18500       | ·····               |             |           |              |

例えば、1番シートと2番シートをチェックした場合、それぞれのシートに合格した日 にサインが表示されます。

では1番シートと2番シート両方に合格した日について、チェックしたい場合はどうす ればいいのでしょうか?

それはAND機能を使います。

この機能は、JP法株価分析システムにはありません。JP2000ソフトにのみあります。

JP分析メニューのチャートから、「条件」-「自動チェック設定」

| 機能(1) 種別(2) | 条件(3) パー 前銘柄(4) 次銘杯 | i(5) 再描画(6) | 指標(7)         | 読込(8)               | 表示期間    |
|-------------|---------------------|-------------|---------------|---------------------|---------|
| 名柄 1004 日経刊 | JP法分析シート編集(,)       | F4          | 6 42          | 200 0               | Scale 🕅 |
| 01500       | <b>チェック(=)</b>      | F5          |               |                     |         |
| 21000       | 読み取り(/)             | F6          | anda andari   | and a second second |         |
| 21000       | 自動チェック設定            | F7          | CONCERCION OF | <b>b</b>            | °       |
| 20500       | 」 Ρ 指数をシートヘコピー      | F8          | In way in     |                     | And R   |
| 20000       | J P 指数をテキストファイルへ    | F9 🖡        | 1<br>1        |                     |         |
| 19500       | 売買条件作成              | Shift+F1    |               |                     |         |
| 19000       | シミュレーション            | Shift+F2    |               |                     |         |
| 18500       |                     |             |               |                     |         |

ここにAND条件があります。

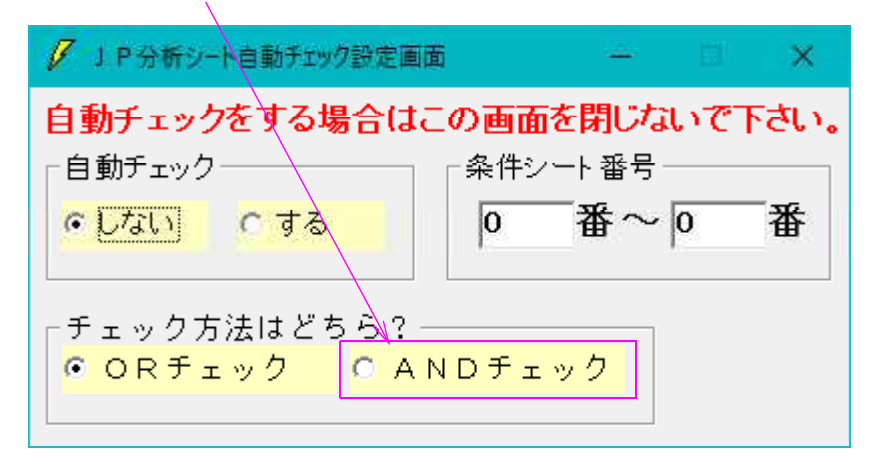

どうして今回この解説をするのかというと、6月1日にJPシート408番と ハイローバンド型のサインが同時点灯したからです。

上記2つの条件に合格した日のみサインを表示させたい場合、どうすればいいのでしょうか・・・?

ハイローバンド型のサインとは、 3日が買い転換、15日が買い場というものです。

この条件は同時に2本のハイローバンドを見ているので1つのJPシートでは表現出来ません。

WORKシートでは、同時に3本までチェックする事が出来るため、通常こちらを使います。JPシートは使いません。

では、これをJPシートでチェックするにはどうしたらいのでしょうか?

それは、2つのシートを作りAND条件としてチェックする事によって出来ます。

1つのシートは、3日ハイローバンドが買い転換

もう1つのシートは、15日ハイローバンドが買い場というものになります。

## 1番シート 3日ハイローバンドが買い転換

| 📝 J P 法分析シート 日足用 1番 | •          |                |             | <del>-</del> C | ×     |
|---------------------|------------|----------------|-------------|----------------|-------|
| コメント                |            |                |             |                | 閉じる   |
| 短期弾性値 以上            | 短弾 向き      | 最高値 周期         | 出米高比率 以下    | JPシート合格個数 以上   |       |
| 短期弾性値 以下            | 中弾 向き      | 最高値/安値 以上      | 当日終値 以上     | Sコストカイリ 周期     |       |
| 中期弾性値 以上            | 長弾 向き      | 最高値/安値 以下      | 当日終値 以下     | スムージング乗数       |       |
| 中期弾性値 以下            | MAV 向き     | 最安値 周期         | 何日前の条件とするか  | 以上             |       |
| 長期弾性値 以上            | 短期M 向き     | 最安値/高値 以上      | 貸借倍率 XX週前   | 以下             | -     |
| 長期弾性値 以下            | 中期M 向き     | 最安値/高値 以下      | 督借倍率 以上     | <b>向き</b>      | 初期112 |
| MAV指標 以上            | 生短弾 向き     | 長コスト/前日安値 以上   | 貸借倍率 以下     |                |       |
| MAV指標 以下            | 生中弾 向き     | 長コスト/前日安値 以下   | 最安値周期②      |                | 【保仔】  |
| 短期M指標 以上            | 生長弾 向き     | 長以人前日高値 以上     | 安値/最安値 以上   |                |       |
| 短期M指標 以下            | 短コスト 向き    | 長式ト/前日高値 以下    | 安値/最安値 以下   |                | 一覧表   |
| 中期M指標 以上            | 長コスト 向き    | 生短弾/短弾 位置      | 日柄 以上       |                |       |
| 中期M指標 以下            | 短/長コスト 位置  | 終値/高値 以上       | 日柄 以下       |                |       |
| 生短弾性値 以上            | 短コスト上・下抜け  | 終値 人高値 以下      | 最高値周期②      |                | -     |
| 生短弾性値 以下            | 長コスト上・下抜け  | 終値/安値 以上       | 高値/最高値 以上   |                |       |
| 生中弾性値 以上            | 短長DC後日柄 以上 | 終値/安値 以下       | 高値/最高値 以下   |                | -     |
| 生中弾性値 以下            | 短長DC後日柄 以下 | 新値 周期          | 日柄 以上       |                |       |
| 生長弾性値 以上            | 短長GC後日柄 以上 | 安値更新本数 以上      | 日柄 以下       |                | -     |
| 生長弾性値 以下            | 短長GC後日柄 以下 | 安値更新本数 以下      | 騰落レシオ 周期    |                | 日期2   |
| 最安値 周期              | 短弾/中弾 位置   | 高値更新本教 以上      | 以上          |                | 1     |
| 最安値比率 以上            | 中弾/長弾 位置   | 高値更新本数 以下      | 以下          |                |       |
| 最安値比率 以下            | 短弾/長弾 位置   | 足取V·5本設定       |             |                | 1     |
| 最安値日柄 以上            | 陽線・陰線?     | ハイ・ローバンド 周期 3  | 前日以上        |                |       |
| 最安値日柄 以下            | 高値切り上・下がり  | ハイ・ローバンド 向き 4  | 前日以下        |                | 1     |
| 最高値 周期              | 安値切り上・下がり  | 短中國的石丹以下       | 50V加重移動平 向き |                | 1     |
| 最高値比率 以上            | RJ指数 以上    | 出来高水準 周期       | 短/50 位置     |                |       |
| 最高値比率 以下            | RJ指数 以下    | 出来高水準 以上       | 長/50 位置     |                | 1     |
| 最高値日柄 以上            | RJ指数 向き    | 短中M間カイリ 以上     | 連続安値更新本数以上  |                |       |
| 最高値日柄 以下            | 最高値 最安値 周期 | MACD①(4-20) 向き | 連続安値更新本数以下  |                | 1     |
| 出来高倍率 周期            | 最高値/最安値 以上 | MACD②(5-20) 向き | 連続高値更新本数以上  |                |       |
| 出来高倍率 以上            | 最高値/最安値 以下 | 短M/中M 位置       | 連続高値更新本数以下  |                |       |
| 出来高倍率 以下            | 最安値 最高值 周期 | 生中弾/中弾 位置      | 陽線·陰線       |                | 300   |
| 最大出来高 周期            | 最安値/最高値 以上 | 生長弾/長弾 位置      | 50つスト上・下抜け  |                |       |
| 最大出来高か?             | 最安値/最高値 以下 | 出来高比率 以上       | JPシート番号     |                | É É   |

# 2番シート 15日ハイローバンドが買い場

| JP法分析ソート 日正用 24 | <b>≝</b> \ |                |                                          | =            |          |
|-----------------|------------|----------------|------------------------------------------|--------------|----------|
| コメント            |            |                |                                          |              | 閉じる      |
| 短期弾性値 以上        | 短弾 向き      | 最高値 周期         | 出米高比率 以下                                 | JPシート合格個数 以上 |          |
| 短期弾性値 以下        | 中弾 向き      | 最高値/安値 以上      | 当日終値 以上                                  | Sコストカイリ 周期   |          |
| 中期弾性値 以上        | 長弾 向き      | 最高値/安値 以下      | 当日終値 以下                                  | スムージング乗数     |          |
| 中期弾性値 以下        | MAV 向き     | 最安値 周期         | 何日前の条件とするか                               | 以上           |          |
| 長期弾性値 以上        | 短期M 向き     | 最安値/高値 以上      | 貸借倍率 XX週前                                | 以下           | 4794710  |
| 長期弾性値 以下        | 中期M 向き     | 最安値/高値 以下      | 「「「「「「「」」」 「「」」 「「」 「」 「」 「」 「」 「」 「」 「」 | 向き           | - 利期12   |
| MAV指標 以上        | 生短弾 向き     | 長」スト/前日安値 以上   | 貸借倍率 以下                                  |              |          |
| MAV指標 以下        | 生中弾 向き     | 長以外/前日安値 以下    | 最安値周期②                                   |              |          |
| 短期M指標 以上        | 生長弾 向き     | 長コスト/前日高値 以上   | 安値/最安値 以上                                |              |          |
| 短期M指標 以下        | 短コスト 向き    | 長コスト/前日高値 以下   | 安値/最安値 以下                                |              |          |
| 中期M指標 以上        | 長コスト 向き    | 生短弾/短弾 位置      | 日柄 以上                                    |              | onv l    |
| 中期M指標 以下        | 短/長コスト 位置  | 終値/高値 以上       | 日柄 以下                                    |              |          |
| 生短弾性値 以上        | 短コスト上・下抜け  | 終値/高値 以下       | 最高値周期②                                   |              | BO31     |
| 生短弹性值 以下        | 長コスト上・下抜け  | 終値/安値 以上       | 高値/最高値 以上                                |              | 48.02    |
| 生中弾性値 以上        | 短長DC後日柄 以上 | 終値/安値 以下       | 高値/最高値 以下                                |              | tī       |
| 生中弾性値 以下        | 短長DC後日柄 以下 | 新値周期           | 日柄 以上                                    |              |          |
| 生長弾性値 以上        | 短長GC後日柄 以上 | 安値更新本数 以上      | 日柄 以下                                    |              | FUEIO    |
| 生長弾性値 以下        | 短長GC後日柄 以下 | 安値更新本数 \ 以下    | 騰落レシオ 周期                                 |              | Clayb.12 |
| 最安値 周期          | 短弾/中弾 位置   | 高値更新本数 \以上     | 以上                                       |              |          |
| 最安値比率 以上        | 中弾/長弾 位置   | 高値更新本数 以下      | 以下                                       |              |          |
| 最安値比率 以下        | 短弾/長弾 位置   | 足取り・5本設定       |                                          |              |          |
| 最安値日柄 以上        | 陽線・陰線?     | ハイ・ローバンド 周期 15 | 前日以上                                     |              |          |
| 最安値日柄 以下        | 高値切り上・下がり  | ハイ・ローバンド 向き 1  | 前日以下                                     |              |          |
| 最高値 周期          | 安値切り上・下がり  | 短甲M間カイリ 以下     | 50V加重移動平 向き                              |              |          |
| 最高値比率 以上        | RJ指数 以上    | 出来高水準 周期       | 短/50 位置                                  |              |          |
| 最高值比率 以下        | RJ指数 以下    | 出来高水準 以上       | 長/50 位置                                  |              |          |
| 最高値日柄 以上        | RJ指数 向き    | 短中M間カイリ 以上     | 連続安値更新本数以上                               |              |          |
| 最高値日柄 以下        | 最高値 最安値 周期 | MACD①(4-20) 向き | 連続安値更新本数以下                               |              |          |
| 出来高倍率 周期        | 最高値/最安値 以上 | MACD②(5-20) 向き | 連続高値更新本数以上                               |              |          |
| 出来高倍率 以上        | 最高値/最安値 以下 | 短M/中M 位置       | 連続高値更新本数以下                               |              |          |
| 出来高倍率以下         | 最安値 最高值 周期 | 生中弾/中弾 位置      | 陽線:陰線                                    |              | 300      |
| 最大出来高 周期        | 最安値/最高値 以上 | 生長弾/長弾 位置      | 50つスト上・下抜け                               |              |          |
| 最大出来高か?         | 最安値/最高値 以下 | 出来高比率 以上       | JPシート番号                                  |              | 白        |

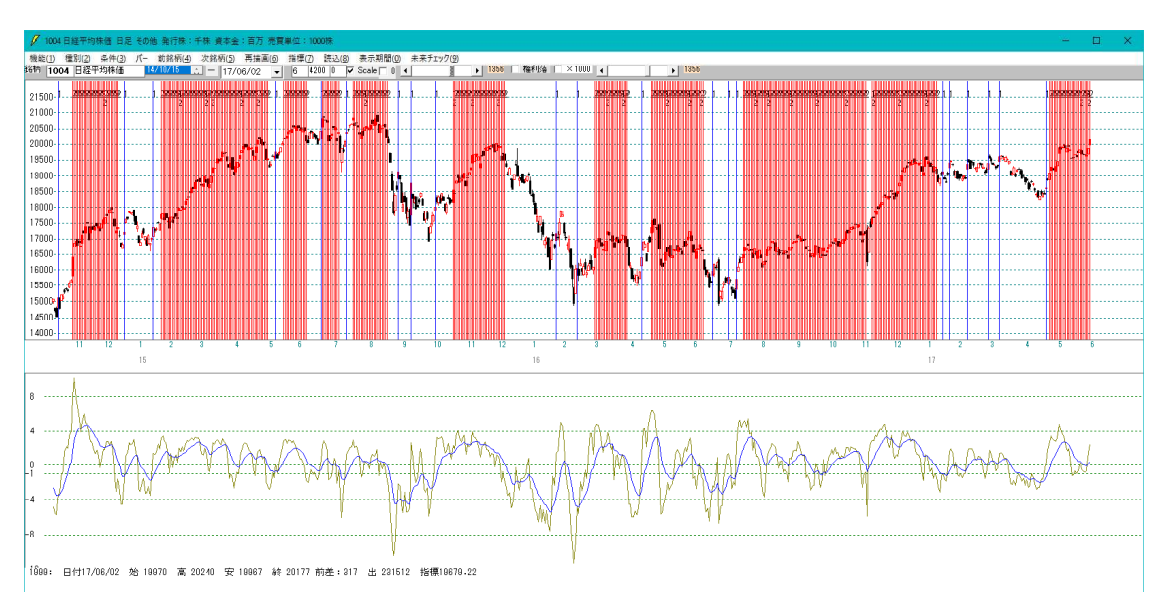

これをAND条件とする場合は下記のように設定します。

| ✓ 」 P 分析シート自動チェック設定画面                         | i — 🗉                                 | ×         |
|-----------------------------------------------|---------------------------------------|-----------|
| 自動チェックをする場合はこ<br>「自動チェック<br>C しない<br>・する      | 2000000000000000000000000000000000000 | 下さい。<br>番 |
| 「チェック方法はどちら?-<br><mark>〇 ORチェック   ◎ AN</mark> | NDチェック                                |           |

もし、1番から5番、全てに合格した日を調べたい場合は、こうなります。

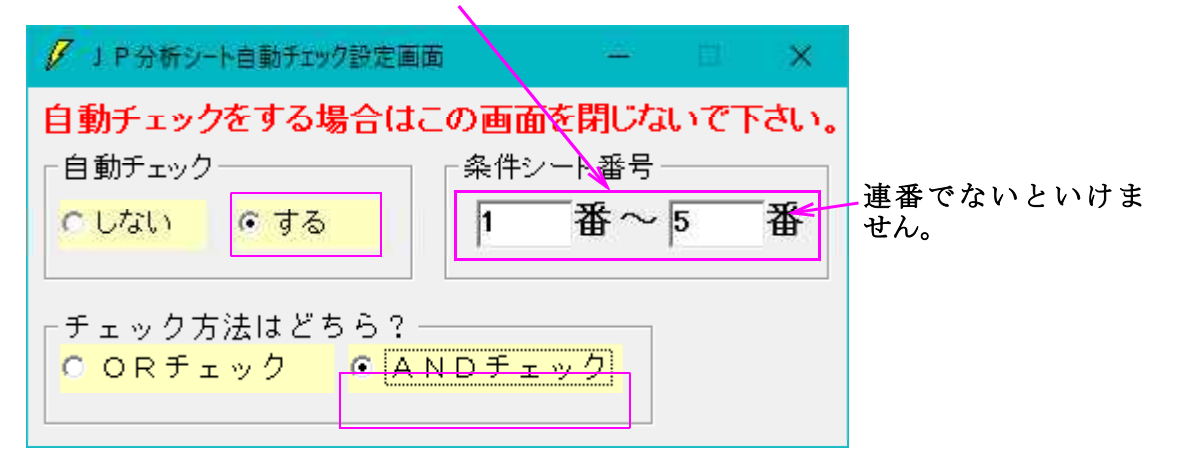

#### 1番と2番同時点灯ポイント

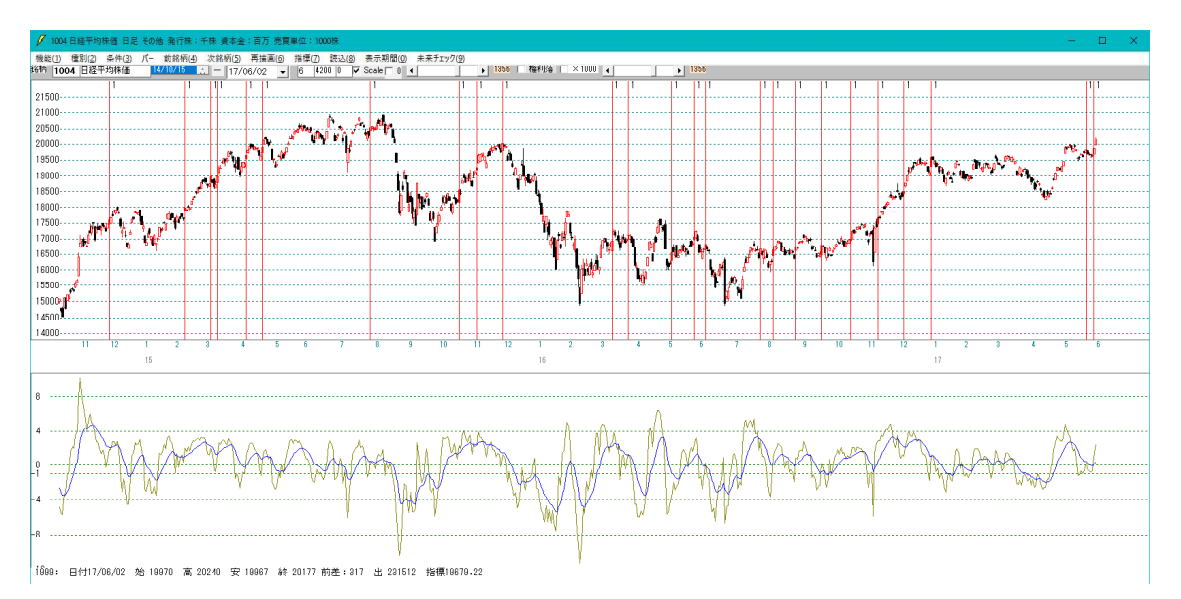

#### WORK分析だとこうなります。

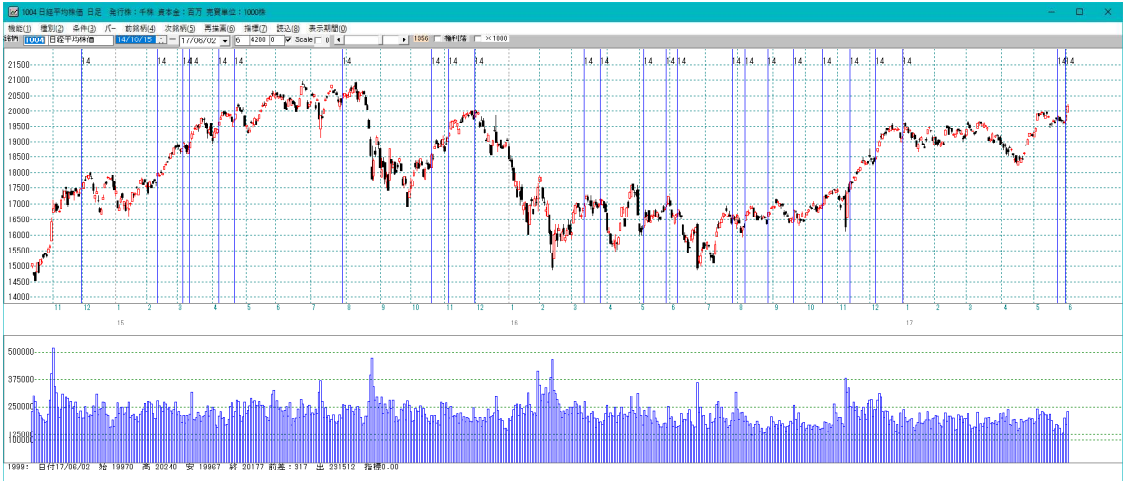

当然、JPチャートでもWORKチャートでも同じ日に点灯します。

ここまでの解説で、当初知りたかったサインであるJPシート408番とハイローバン ド型の同時点灯したポイントのチェック方法は分かりますね。

大きく分けて2つやり方があります。

1つは、408番、3日ハイローバンド買い転換、15日ハイローバンド買い場の条件 をANDチェックする事です。

この場合、3つのシートは連番でなければいけません。

1番、2番、408番といった感じは出来ません。

連番にするので、1番、2番、408番を3番シートへ保存しANDチェックします。

#### 408番を3番シートへ保存する方法

408番シートを開き、「保存」をクリック、「3」と入力します。

| 🖉 J P 法分析シート 日足用 408 | <del>ч</del>   |                        |                   | – 🗆 X         |
|----------------------|----------------|------------------------|-------------------|---------------|
| コメント 日経平均 買いサイン-8-   | - 上場中の買い       |                        |                   | 閉じる           |
| 短期弾性値 以上             | 短弾 向き          | 最高値 周期                 | 出来高比率 以下          | JP>-h合格個数 以上  |
| 短期弾性値 以下             | 中弾 向き          | 最高値/安値 以上              | 当日終値 以上           | Sコストカイリ 周期 印刷 |
| 中期弾性値 以上             | 長弾 向き          | 最高値/安値 以下              | 当日終値 以下           | スムージング乗数      |
| 中期弾性値 以下             | MAV 向き         | 最安値 周期                 | 何日前の条件とするか        | 以上 変更         |
| 長期弾性値 以上             | 短期M 向き         | 最安値/高値 以上              | 貸借倍率 XX週前         | 以下            |
| 長期弾性値 以下             | 中期M 向き         | 最安値/高値 以下              | 貸借倍率 以上           | 向き 初期化        |
| MAV指標 以上             | 生短弾 向き         | 長コスト/前日安値 以上           | 貸借倍率 以下           |               |
| MAV指標 以下             | 生中弾 向き 4       | 長コスト/前日安値 以下           | 最安値周期②            | 保存            |
| 短期M指標 以上             | 生長弾 向き         | 長コスト/前日高値 以上           | 安値/最安値 以上         |               |
| 短期M指標 以下             | 短コスト 向き        | 長コスト/前日高値 以下           | 安値/最安値 以下         | <u>一覧表</u>    |
| 中期M指標 以上             | 長コスト 向ぎ        | 生短弾/短弾 位置              | 日柄 以上             |               |
| 中期M指標 以下             | 短/長コスト 位置      | 終値/高値 以上               | 日柄 以下             | CSV           |
| 生短弾性値 以上             | 短コスト上・下抜け 1    | 終値/高値 以下               | 最高値周期2            | Init          |
| 生短弾性値 以下             | 長コスト上・下抜け      | 終値/安値 以上               | 高値/最高値 以上         | <u>_</u>      |
| 生中弾性値 以上             | 短長DC後日柄 以上     | 終値/安値 以下               | 高値/最高値 以下         |               |
| 生中弾性値 以下             | 短長DC後日柄 以下     | 新値 周期                  | 日柄 以上             | -15           |
| 生長弾性値 以上             | 短長GC後日柄 以上     | 安値更新本数 以上              | 日柄 以下             | CIPIC CIPIC   |
| 生長弾性値 以下             | 短長GC後日柄 以下     | 安値更新本数 以下              | 腰落レシオ 周期          | Eljiji        |
| 最安値 周期               | 短弾/中弾 位置 」 P法会 | 分析シート保存確認画面            | ×1 <mark>1</mark> |               |
| 最安値比率 以上             | 中弾/長弾 位置 現在表   | 示しているシート条件を保存します。1から 1 | 000 ± C           |               |
| 最安値比率 以下             | 短弾/長弾 位置   のシー | ト番号を入力してください。          |                   |               |
| 最安値日柄 以上             | 陽線·陰線? 1       |                        |                   |               |
| - 最安値日柄 以下           | 高値切り上・下がり      |                        |                   |               |
| 最高値 周期               | 安値切り上・下がり   3  |                        |                   |               |
| 最高値比率 以上             | RJ指数 以上 ———    |                        |                   |               |
| 最高値比率 以下             | RJ指数 以下        | 出来高水準 以上               | 長/50 位置           |               |
| 最高値日柄 以上             | RJ指数 向き 4      | 短中M間カイリ 以上             | 連続安値更新本数以上        |               |
| 最高値日柄 以下             | 最高值·最安值 周期     | MACD①(4-20) 向き         | 連続安値更新本数以下        |               |
| 出来高倍率 周期             | 最高値/最安値 以上     | MACD②(5-20) 向き         | 連続高値更新本数以上        |               |
| - 出来高倍率 以上           | 最高値/最安値 以下     | 短M/中M 位置               | 連続高値更新本数以下        |               |
| - 出来高倍率 以下           | 最安值·最高值 周期     | 生中弹/中弹 位置              | 陽線・『貪線            | 300           |
| 最大出来高 周期             | 最安値/最高値 以上     | 生長弾/長弾 位置              | 50コスト上・下抜け        |               |
| 最大出来高か?              | 最安値/最高値 以下     | 出来高比率 以上               | JPシート番号           | É É           |

これで408番シートは3番シートへ保存されました。上書きコピーと一緒です。 ※3番シートにあらかじめ条件が入っていたら、消えてしまいますのでご注意下さい。

1番から3番とします。

| 🖉 J P分析シート自動チェック設定画面                    | - 🗆 🗙                                          |
|-----------------------------------------|------------------------------------------------|
| 自動チェックをする場合はこ<br>自動チェック<br>C しない<br>・する | の画面を閉じないで下さい。<br><sup>条件シート番号</sup><br>1 番~3 番 |
| チェック方法はどちら?一<br><mark>〇 ORチェック</mark>   | IDチェック                                         |

#### 直近

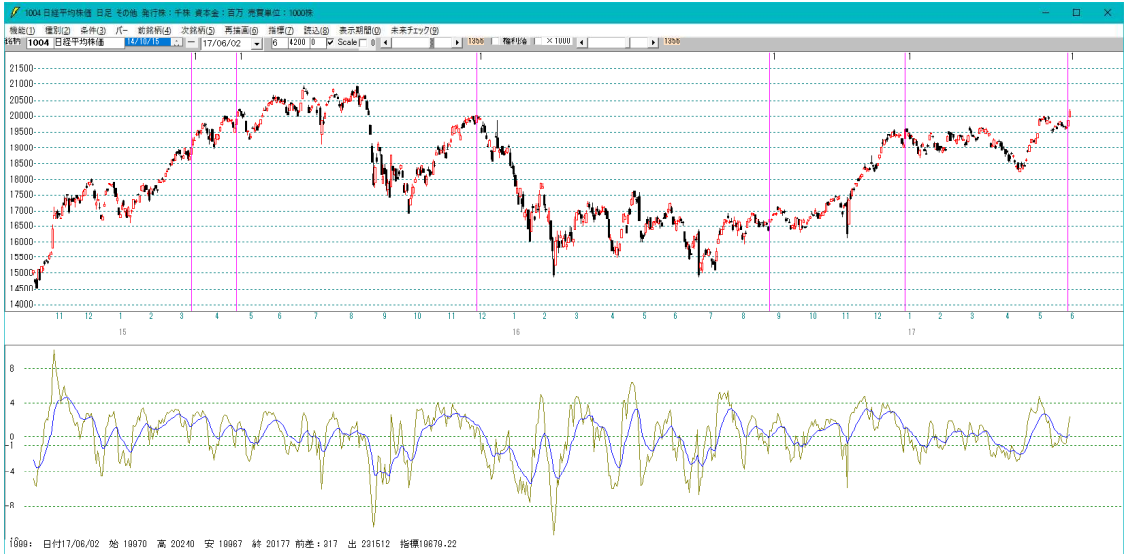

#### 全期間

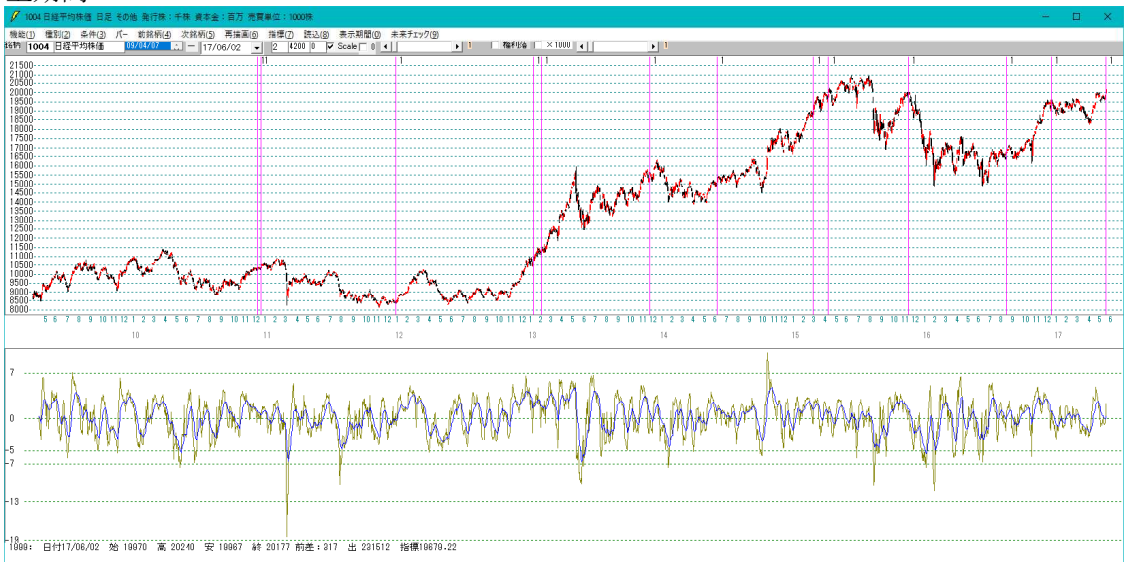

もう1つは、408番と3日ハイローバンド買い転換を1つにまとめ、それと15日ハ イローバンド買い場の条件をANDチェックする方法です。

※408番と15日ハイローバンド買い場の条件を1つにまとめてもいいです。

#### 408番と3日ハイローバンド買い転換

3番シート

| 📝 J P 法分析シート 日足用 3番 |             |                    |                                        | - 1            | ×      |
|---------------------|-------------|--------------------|----------------------------------------|----------------|--------|
| コメント日経平均 買いサイン-8-   | - 上場中の買い    |                    |                                        |                | 閉じる    |
| 短期弾性値 以上            | 短弾 向き       | 最高値 周期             | 出米高比率 以下                               | JPシー合格個数 以上    |        |
| 短期弾性値 以下            | 中弾 向き       |                    |                                        | <br>Sコストカイリ 周期 | 印刷     |
| 中期弾性値 以上            | 長弾 向き       | 最高值/安值 以下          |                                        | スムージング乗数       |        |
| 中期弾性値 以下            | MAV 向き      | 最安値 周期             | 何日前の条件とするか                             |                |        |
| 長期弾性値 以上            | 短期M 向き      | 最安値/高値 以上          |                                        | 以下             |        |
| 長期弾性値 以下            | 中期M 向き      | 最安値/高値 以下          | - 貸借倍率 以上                              |                | 初期化    |
| MAV指標 以上            | 生短弾のき       | 長コスト/前日安値 以上       | - 貸借倍率以下                               |                | -      |
| MAV指標 以下            | 生中弾 向き 4    | 長以人前日安値 以下         | 最安値周期②                                 | _              | 保存     |
| 短期M指標 以上            | 生長弾 向き      | 長以人前日高値 以上         | 安値/最安値 以上                              |                |        |
| 短期M指標 以下            | 短コスト 向き     |                    | 安値/最安値 以下                              | _              | 一覧表    |
| 中期M指標 以上            | 長コスト 向き     | 生短弾/短弾 位置          | 日柄 以上                                  |                | -      |
| 中期M指標 以下            | 短/長コスト位置    | - 終値 <u>/高値 以上</u> | 日柄 以下                                  | _              | CSV    |
| 生短弾性値 以上            | 短コスト上・下抜け 1 | 終値 高値 以下           | 最高値周期②                                 |                |        |
| 生短弹性值 以下            | 長コスト上・下抜け   | 終値 次安値 以上          | 高値/最高値 以上                              |                |        |
| 生中弾性値 以上            | 短長DC後日柄 以上  | 終値/安値 以下           | 高値/最高値 以下                              |                |        |
| 生中弾性値 以下            | 短長DC後日柄 以下  | 新値 周期              | 日柄 以上                                  |                |        |
| 生長弾性値 以上            | 短長GC後日柄 以上  | 安値更新本数 以上          | 日柄 以下                                  |                |        |
| 生長弾性値 以下            | 短長GC後日柄 以下  | 安値更新本数 以下          | 騰落レシオ 周期                               |                | - 51刷2 |
| 最安値 周期              | 短弾/中弾 位置    | 高値更新本数 以上          | LL ··································· |                | -      |
| 最安値比率 以上            | 中弾/長弾 位置    | 高値更新本数 以下          | 以下                                     |                | -      |
| 最安値比率 以下            | 短弾/長弾 位置    | 足取り・5本設定           | 向き                                     |                |        |
| 最安値日柄 以上            | 陽線·陰線? 1    | ハイ・ローバンド 周期 3      | 前日以上                                   |                |        |
| 最安値日柄 以下            | 高値切り上・下がり 1 | ハイ・ローバンド 向き 4      | 前日以下                                   |                |        |
| 最高値 周期              | 安値切り上・下がり 1 | 短中M間カイリ 以下         | 50V加重移動平 向き                            |                |        |
| 最高値比率 以上            | RJ指数 以上     | 出来高水準 周期           | 短/50 位置                                |                |        |
| 最高値比率 以下            | RJ指数 以下     | 出来高水準 以上           | 長/50 位置                                |                |        |
| 最高値日柄 以上            | RJ指数 向き 4   | 短中M間カイリ 以上         | 連続安値更新本数以上                             |                |        |
| 最高値日柄 以下            | 最高值·最安值 周期  | MACD①(4-20) 向ぎ     | 連続安値更新本数以下                             |                |        |
| 出来高倍率 周期            | 最高値/最安値 以上  | MACD②(5-20) 向き     | 連続高値更新本数以上                             |                |        |
| 出来高倍率 以上            | 最高値/最安値 以下  | 短M/中M 位置           | 連続高値更新本数以下                             |                |        |
| 出来高倍率 以下            | 最安値 最高値 周期  | 生中弾/中弾 位置          | 陽線·陰線                                  |                | 300    |
| 最大出来高 周期            | 最安値/最高値 以上  | 生長弾/長弾 位置          | 50コスト上・下抜け                             |                |        |
| 最大出来高か?             | 最安値/最高値 以下  | 出来高比率 以上           | JPシート番号                                |                | É É    |

2番シートには、15日ハイローバンドが買い場 3番シートには、408番+3日ハイローバンドが買い転換

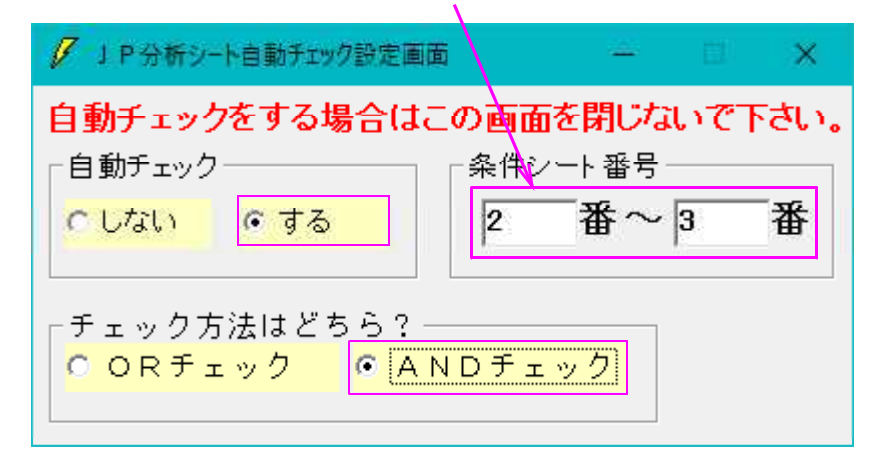

#### 直近

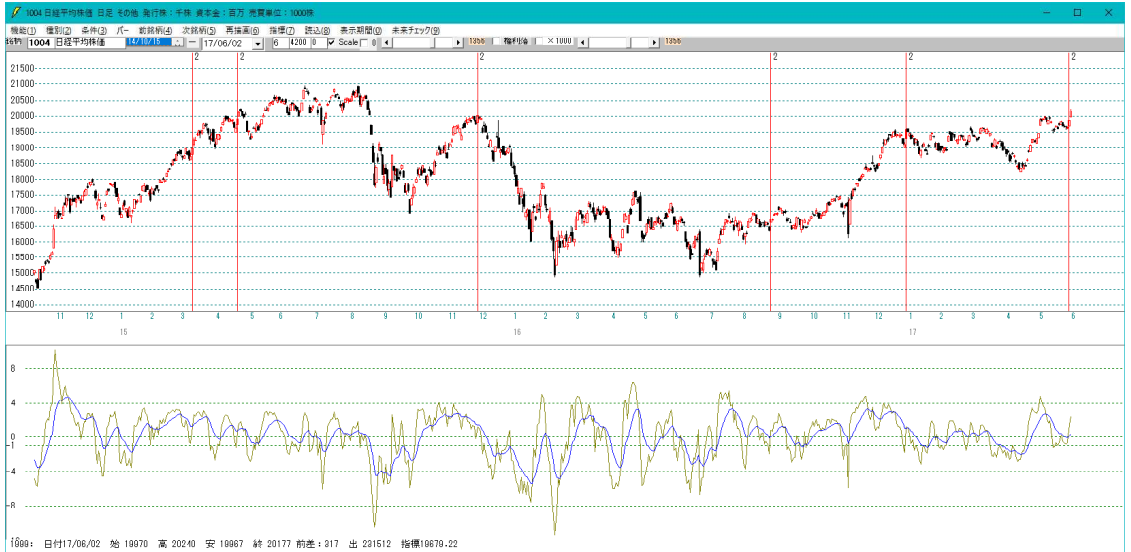

#### 全期間

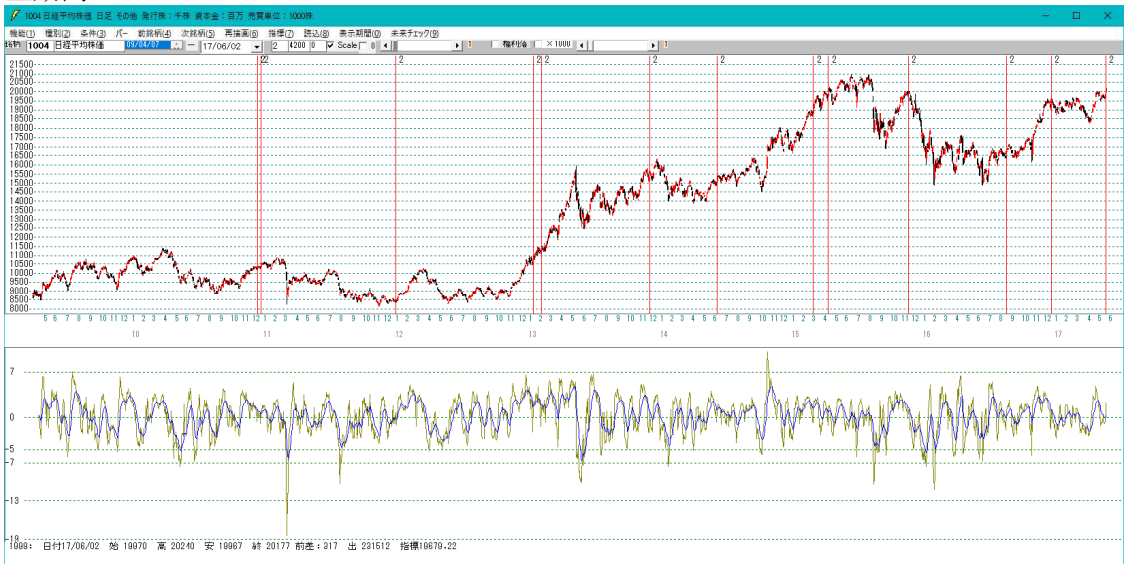

結果は当然同じとなります。

いかがでしたでしょうか・・・。

このようにJP2000ソフトのJPシートAND機能を使うと、さらにきめ細かいチェックが出来るようになります。

例えば、最安値周期が20日と40日などです。

WORKシートとの合わせ技は、今回のようにハイローバンドであれば可能です。

色々お試し下さい。